# Approver and Proxy

**Online Leave Reporting Training Presentation** 

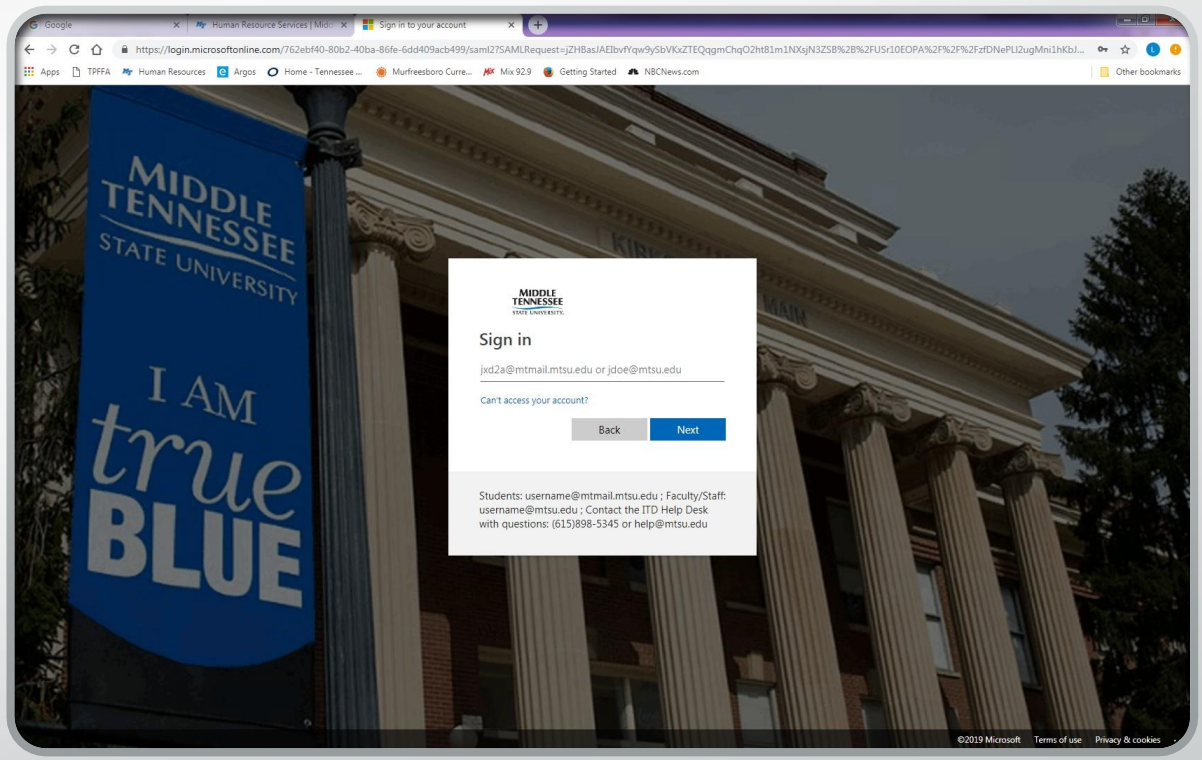

### PipelineMT Login Page

www.mtsu.edu/pipelinemt

Log in to your account by using your MTSU fsa username and password.

If you need assistance logging into your PipelineMT account contact the MTSU Helpdesk at <u>help@mtsu.edu</u> or 615-898-5345

## Locating the Leave Reports

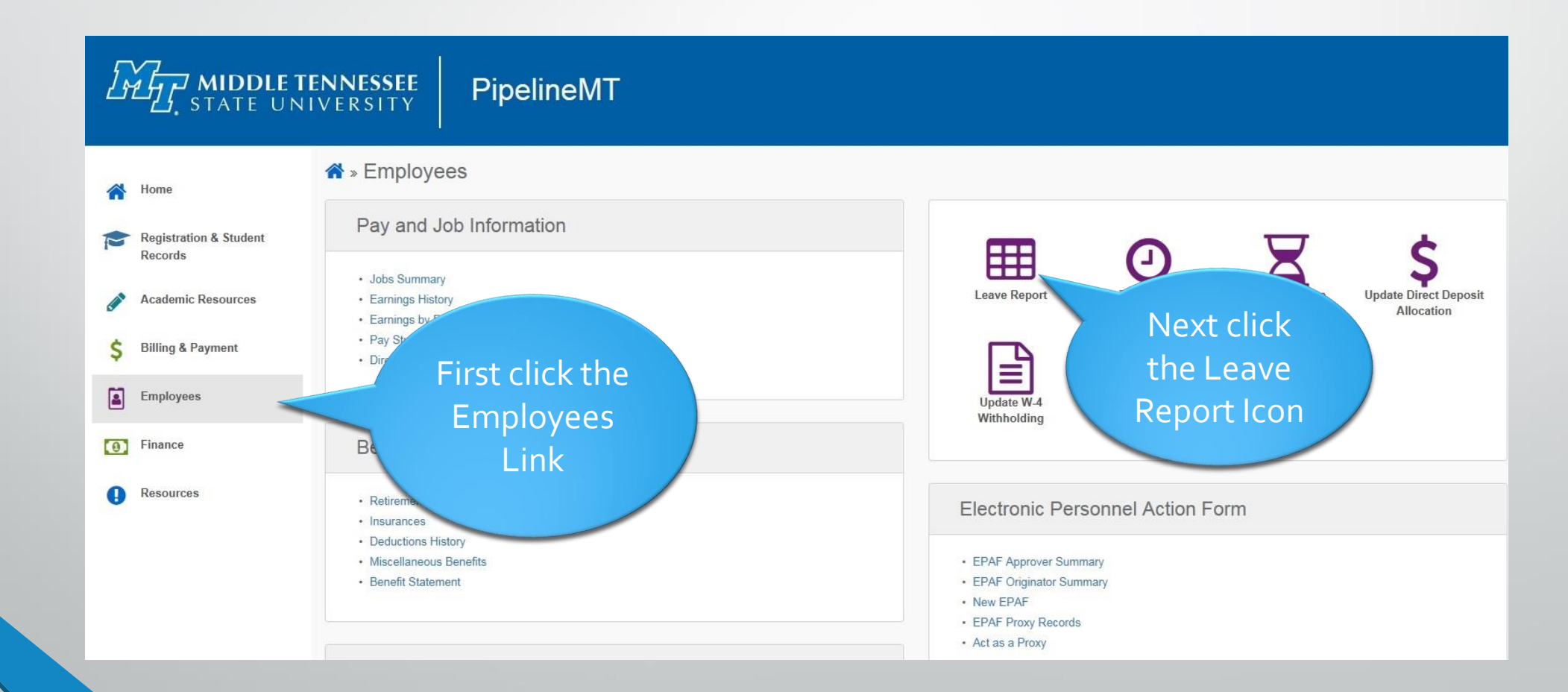

### Time Reporting Selection Page for Approvers

Click the "Approve or Acknowledge Time" choice Next click the SELECT button

| ESSEE Pipeline                                                                                                    | эМТ                                                                                                    |  |  |  |  |
|----------------------------------------------------------------------------------------------------|----------------------------------------------------------------------------------------------------|--|--|--|--|
|                                                                                                    |                                                                                                    |  |  |  |  |
| Time Reporting Selecti                                                                                                    | on                                                                                                    |  |  |  |  |
| PROXY SET LIP - use this link to r                                                                                                    | equest a provv                                                                                                    |  |  |  |  |
| PROXY SET UP - use this link to request a proxy                                                                                                    |                                                                                                    |  |  |  |  |
|                                                                                                    |                                                                                                    |  |  |  |  |
| A DO NOT CLICK ON Proxy Set Up at                                                                                                    | the bottom of this screen. It has                                                                                          |  |  |  |  |
| ▲ DO NOT CLICK ON Proxy Set Up at<br>Selection Criteria                                                                                                    | the bottom of this screen. It has                                                                                          |  |  |  |  |
| ▲ DO NOT CLICK ON Proxy Set Up at<br>Selection Criteria                                                                                                    | the bottom of this screen. It has<br>My Choice                                                                             |  |  |  |  |
| ▲ DO NOT CLICK ON Proxy Set Up at<br>Selection Criteria<br>Access my Time Sheet:                                                                                                    | the bottom of this screen. It has<br>My Choice                                                                             |  |  |  |  |
| ▲ DO NOT CLICK ON Proxy Set Up at<br>Selection Criteria<br>Access my Time Sheet:<br>Access my Leave Report:                                                                                                    | the bottom of this screen. It has My Choice O O                                                                            |  |  |  |  |
| ▲ DO NOT CLICK ON Proxy Set Up at<br>Selection Criteria<br>Access my Time Sheet:<br>Access my Leave Report:<br>Access my Leave Request:                                                                                                   | My Choice                                                                                                    |  |  |  |  |
| ▲ DO NOT CLICK ON Proxy Set Up at<br>Selection Criteria<br>Access my Time Sheet:<br>Access my Leave Report:<br>Access my Leave Request:<br>Approve or Acknowledge Time:                                                                   | the bottom of this screen. It has          My Choice         O         O         O         O         O         O         O |  |  |  |  |
| ▲ DO NOT CLICK ON Proxy Set Up at<br>Selection Criteria<br>Access my Time Sheet:<br>Access my Leave Report:<br>Access my Leave Request:<br>Approve or Acknowledge Time:<br>Approve All Departments:                                       | My Choice                                                                                                    |  |  |  |  |
| ▲ DO NOT CLICK ON Proxy Set Up at<br>Selection Criteria<br>Access my Time Sheet:<br>Access my Leave Report:<br>Access my Leave Request:<br>Approve or Acknowledge Time:<br>Approve All Departments:<br>Act as Proxy:                      | the bottom of this screen. It has          My Choice         O         O         O         Self Y                          |  |  |  |  |
| ▲ DO NOT CLICK ON Proxy Set Up at<br>Selection Criteria<br>Access my Time Sheet:<br>Access my Leave Report:<br>Access my Leave Request:<br>Approve or Acknowledge Time:<br>Approve All Departments:<br>Act as Proxy:<br>Act as Superuser: | My Choice                                                                                                    |  |  |  |  |
| ▲ DO NOT CLICK ON Proxy Set Up at<br>Selection Criteria<br>Access my Time Sheet:<br>Access my Leave Report:<br>Access my Leave Request:<br>Approve or Acknowledge Time:<br>Approve All Departments:<br>Act as Proxy:<br>Act as Superuser: | the bottom of this screen. It has          My Choice         O         O         O         Self V         O                |  |  |  |  |

### Time Reporting Selection Page for Proxies

Click the "Approve or Acknowledge Time" choice Click dropdown box under "My Choice" for the "Act as Proxy" and select the person you are a proxy for

Next click the SELECT button

| ESSEE Pipeline                                                                                                    | еМТ                              |  |  |  |  |
|----------------------------------------------------------------------------------------------------|----------------------------------|--|--|--|--|
|                                                                                                    |                                  |  |  |  |  |
| Time Reporting Selecti                                                                                                    | on                               |  |  |  |  |
|                                                                                                    |                                  |  |  |  |  |
| PROXY SET UP - use this link to n                                                                                                    | equest a proxy                   |  |  |  |  |
| A DO NOT CLICK ON Provy Set I to at the bottom of this screep. It has b                                                                                                    |                                  |  |  |  |  |
| DO NOT CLICK ON Proxy set up at                                                                                                    | the bottom of this screen. It ha |  |  |  |  |
| Selection Criteria                                                                                                    | the bottom of this screen. It ha |  |  |  |  |
| Selection Criteria                                                                                                    | the bottom of this screen. It ha |  |  |  |  |
| Selection Criteria                                                                                                    | My Choice                        |  |  |  |  |
| Selection Criteria<br>Access my Time Sheet:<br>Access my Leave Report:                                                                                                    | My Choice                        |  |  |  |  |
| Access my Time Sheet:<br>Access my Leave Report:<br>Access my Leave Request:                                                                                                    | My Choice                        |  |  |  |  |
| Access my Time Sheet:<br>Access my Leave Report:<br>Access my Leave Request:<br>Approve or Acknowledge Time:                                                                                                   | My Choice                        |  |  |  |  |
| Selection Criteria<br>Access my Time Sheet:<br>Access my Leave Report:<br>Access my Leave Request:<br>Approve or Acknowledge Time:<br>Approve All Departments:                                                 | My Choice                        |  |  |  |  |
| Selection Criteria<br>Access my Time Sheet:<br>Access my Leave Report:<br>Access my Leave Request:<br>Approve or Acknowledge Time:<br>Approve All Departments:<br>Act as Proxy:                                | My Choice                        |  |  |  |  |
| Selection Criteria<br>Access my Time Sheet:<br>Access my Leave Report:<br>Access my Leave Request:<br>Approve or Acknowledge Time:<br>Approve All Departments:<br>Act as Proxy:<br>Act as Superuser:           | My Choice                        |  |  |  |  |
| Selection Criteria<br>Access my Time Sheet:<br>Access my Leave Report:<br>Access my Leave Request:<br>Approve or Acknowledge Time:<br>Approve All Departments:<br>Act as Proxy:<br>Act as Superuser:           | My Choice                        |  |  |  |  |
| Selection Criteria<br>Access my Time Sheet:<br>Access my Leave Report:<br>Access my Leave Request:<br>Approve or Acknowledge Time:<br>Approve All Departments:<br>Act as Proxy:<br>Act as Superuser:<br>Select | My Choice                        |  |  |  |  |

### **Approver Selection Page**

Select the department

Click dropdown box to access correct month

"Sort employee's records by Status then by Name" is the default and recommended sort order

Click the SELECT button

NOTE: Records for leave period will not appear until at least one employee has begun his/her leave report

| Image: Seconds       Approver Selection         Image: Seconds       Image: Seconds         Image: Seconds       Image: Seconds         Image: Seconds       Image |                                                                                                    | NNESSEE PipelineMT                                                                                                    |  |
|----------------------------------------------------------------------------------------------------|----------------------------------------------------------------------------------------------------|----------------------------------------------------------------------------------------------------|--|
| \$ Billing & Payment       Department and Description       My Choice       Leave Period         M, T11000, Presidents Office <ul> <li>AT, Jan 01, 2018 to Jan 31, 2018</li> <li>M, T11100, Institutional Equity and Compliance</li> <li>AT, Jan 01, 2018 to Jan 31, 2018</li> <li>M, T11200, Audit and Consulting Services</li> <li>AT, Jan 01, 2018 to Jan 31, 2018</li> <li>M, T11300, Legal Assistant</li> <li>AT, Jan 01, 2018 to Jan 31, 2018</li> <li>Sort Order</li> </ul> <ul> <li>My Choice</li> <li>Sort employees' records by Status then by Name:</li> <li>Sort employees' records by Name:</li> <li>Select</li> </ul> <ul> <li>Select</li> </ul>                                                                                                    | <ul> <li>Home</li> <li>Registration &amp; Student<br/>Records</li> <li>Academic Resources</li> </ul> | Approver Selection                                                                                                    |  |
| M, T11100, Institutional Equity and Compliance       AT, Jan 01, 2018 to Jan 31, 2018 V         M, T11200, Audit and Consulting Services       AT, Jan 01, 2018 to Jan 31, 2018 V         Image: M, T11300, Legal Assistant       AT, Jan 01, 2018 to Jan 31, 2018 V         Sort Order       Sort employees' records by Status then by Name:          Sort employees' records by Name:       Sort employees' records by Name:          Select       Select                                                                                                    | \$ Billing & Payment                                                                                 | Department and Description         My Choice         Leave Period           M, T11000, Presidents Office <ul></ul>                                                                                                    |  |
| Sort Order  Ny Choice Sort employees' records by Status then by Name: Sort employees' records by Name: Select                                                                                                    | Employees     Finance                                                                                | M, T11100, Institutional Equity and Compliance         IAT, Jan 01, 2018 to Jan 31, 2018 V           M, T11200, Audit and Consulting Services         IAT, Jan 01, 2018 to Jan 31, 2018 V           M, T11300, Legal Assistant         IAT, Jan 01, 2018 to Jan 31, 2018 V |  |
|                                                                                                    |                                                                                                    | Sort Order  My Choice Sort employees' records by Status then by Name: Sort employees' records by Name: Select                                                                                                    |  |

### Department Summary Page

Employees are listed by Transaction Status if Sort Order was not changed

Click on the employee's name to enter the Employee Detail page

| ł            | Home                                                                                 | Departm                              | ent Summary                                                                                                    |                                                                                                    |              |           |                                                          |                       |                   |                                           |                                          |                                                                                                    |  |
|--------------|--------------------------------------------------------------------------------------|--------------------------------------|----------------------------------------------------------------------------------------------------|----------------------------------------------------------------------------------------------------|--------------|-----------|----------------------------------------------------------|-----------------------|-------------------|-------------------------------------------|------------------------------------------|----------------------------------------------------------------------------------------------------|--|
| 1            | Registration & Student<br>Records                                                    | Calarthe                             |                                                                                                    | additional data in                                                                                 |              |           |                                                          |                       |                   |                                           |                                          |                                                                                                    |  |
| •            | Academic Resources                                                                   | * Seed of e                          | engelopee's name to acceso                                                                                                    | and the observe                                                                                    |              |           |                                                          |                       |                   |                                           |                                          |                                                                                                    |  |
|              |                                                                                      | COA:                                 |                                                                                                    | M, Middle Tenness                                                                                  | ee State Uni | rensity   |                                                          |                       |                   |                                           |                                          |                                                                                                    |  |
|              | Billing & Payment                                                                    | Departmen                            | nt:                                                                                                    | TS2060, Financial A                                                                                | id and Scho  | arships   |                                                          |                       |                   |                                           |                                          |                                                                                                    |  |
|              |                                                                                      | Leave Perk                           | od:                                                                                                    | Feb 01, 2018 to Feb                                                                                | 28, 2018     |           |                                                          |                       |                   |                                           |                                          |                                                                                                    |  |
|              | Employees                                                                            | Act as Prox                          | de:                                                                                                    | Not Applicable                                                                                     |              |           |                                                          |                       |                   |                                           |                                          |                                                                                                    |  |
|              |                                                                                      | Leave Perio                          | od Leave Entry Status:                                                                                                    | Open until Mar 06.                                                                                 | 2018.04:35   | PM        |                                                          |                       |                   |                                           |                                          |                                                                                                    |  |
| )            | Finance                                                                              | Change Sel                           | lection                                                                                                    | 4                                                                                                  |              |           |                                                          |                       |                   |                                           |                                          |                                                                                                    |  |
| •            | Resources                                                                            | Pending                              |                                                                                                    |                                                                                                    |              |           |                                                          |                       |                   |                                           |                                          |                                                                                                    |  |
|              |                                                                                      | 10                                   | Name, Position                                                                                                    | Required                                                                                           | Total        | Total     | Total                                                    | Queue                 | Approve or        | Return for                                | Cancel                                   | Other                                                                                                    |  |
|              |                                                                                      |                                      | and Title                                                                                                    | Action                                                                                             | Days         | Hours     | Units                                                    | Status                | FŶĹ               | Correction                                |                                          | Information                                                                                                    |  |
|              |                                                                                      |                                      |                                                                                                    | 1                                                                                                  |              |           |                                                          |                       |                   |                                           |                                          |                                                                                                    |  |
|              |                                                                                      |                                      | £364339                                                                                                    |                                                                                                    | .0           | 60.00     | .00                                                      | In the Queue          |                   |                                           |                                          | Leave Balance                                                                                                    |  |
|              |                                                                                      |                                      | 528170 - 00<br>Asst Dir-Financial Aid                                                                                                    |                                                                                                    |              | 1 60.00   | .00                                                      | In the Queu           | •                 |                                           |                                          | Leave Balance                                                                                                    |  |
|              |                                                                                      |                                      | 528170 - 00<br>Asst Dir-Financial Aid<br>Off                                                                                                    |                                                                                                    | 0            | 0.00      | 00.                                                      | In the Queue          |                   |                                           |                                          | Leave Balance                                                                                                    |  |
|              |                                                                                      |                                      | 528170 - 00<br>Asst Dir-Financial Aid<br>Off                                                                                                    |                                                                                                    | 0            | 60.00     | .00                                                      | In the Queue          | e                 |                                           |                                          | Leave Balance                                                                                                    |  |
|              |                                                                                      | In Progra                            | S28170 - 00<br>Asist Dir-Financial Aid<br>off                                                                                                    | ice and Title                                                                                      | 0            | 1 60.00   | .00                                                      | In the Queue          | Total Units       | Cancel                                    | Other Inf                                | Leave Balance                                                                                                    |  |
|              |                                                                                      | In Progra                            | S28170 - 00<br>Asst Dir-Financial Aid<br>Off<br>Name, Posit                                                                                                    | ion and Title                                                                                      |              | otal Days | Total I                                                  | In the Queue          | Total Units       | Cancel                                    | Other Info                               | Leave Balance                                                                                                    |  |
|              |                                                                                      | In Progra                            | S28170 - 00<br>Asst Di-Financial Aid<br>off<br>Name, Posit<br>S28160 - 00                                                                                                    | ion and Title                                                                                      | 1            | otal Days | Total I<br>50                                            | In the Queue          | Total Units       | Cancel                                    | Other Info                               | Leave Balance<br>ormution                                                                                                    |  |
|              |                                                                                      | In Progra                            | S28170 - 00<br>Asst Dir-Financial Aid<br>off<br>Name, Posit<br>S28160 - 00<br>Assoc Dir-Finan                                                                                                    | ion and Title                                                                                      | 0            | otal Days | Total I                                                  | lours<br>6.30         | Total Units       | Cancel                                    | Other Info                               | Leave Balance<br>ormation                                                                                                    |  |
|              |                                                                                      | In Progra<br>ID                      | 528170 - 00<br>Asit Dir-Financial Aid<br>Off<br>Name, Posit<br>528160 - 00<br>Asisoc Dir-Finan                                                                                                    | ion and Title<br>scial Aid Off                                                                     | 0.           | otal Days | 00.<br><b>Total I</b><br>00                              | lourx<br>6.30<br>7.50 | Total Units       | Censel<br>10                              | Other Info<br>Leave Salar                | Leave Balance<br>ormation<br>too                                                                                                    |  |
|              | lione                                                                                | In Progra                            | S28170 - 00     Asit Dir-Financial Ald     Off     Name, Posit     S28160 - 00     Asiso Dir-Finan     C08170 - 00     Asisot Dir-Finan                                                                                                    | ice and Title                                                                                      |              | otal Days | .00<br>Tetal I<br>00                                     | fourx<br>6.30<br>7.50 | Total Units       | Cancel<br>10                              | Olher Info<br>Leave Salar                | Leave Balance<br>ormation<br>toe                                                                                                    |  |
|              | Hone                                                                                 | In Progra                            | S18170 - 00<br>Asit Dir-Financial Aid<br>Off<br>S180 - 00<br>Asisoc Dir-Finan<br>S28150 - 00<br>Asisoc Dir-Finan<br>S28170 - 00<br>Asis Dir-Finan                                                                                                    | ion and Title<br>scial Aid Off                                                                     | 1            | otal Days | 00.  Total 1  00  00  00  00  00  00  00  00  00         | fours<br>6.30<br>7.50 | Total Units<br>.1 | Cancel<br>10                              | Other Infe<br>Leave Salar                | Leave Balance<br>ormation<br>sce                                                                                                    |  |
| •            | Home<br>Registurios & Student<br>Records                                             | In Progra                            | S28170 - 00<br>Asst Dir-Financial Aid<br>off<br>S28160 - 00<br>Assoc Dir-Financ<br>S28160 - 00<br>Assoc Dir-Financ<br>Asst Dir-Financ                                                                                                    | Ico and Title                                                                                      |              | otal Days | 00.  Total 1  00  00  00  00  00  00  00  00  00         | fours<br>6.30<br>7.50 | Total Units       | Cancel Cancel                             | Other Infr<br>Leave Salar                | Leave Balance<br>ormation<br>nce                                                                                                    |  |
|              | Home<br>Registration & Student<br>Records                                            | In Pregru<br>ID<br>Net Starte<br>ID  | S28170 - 00<br>Asit Dir-Financial Ald<br>off<br>Salts - 60<br>Asiser Dir-Finan<br>Solitor - 60<br>Asiser Dir-Finan<br>Solitor - 60<br>Asiser Dir-Finan                                                                                                    | ion and Title scal Ad Off Name, Position                                                           | and Title    | otal Days | 00.<br>Total I<br>00 00 00 00 00 00 00 00 00 00 00 00 00 | fourx<br>6.30<br>7.50 | Total Units       | formation                                 | Other Info<br>Leave Salar<br>Leave Salar | Leave Balance<br>ormation<br>too                                                                                                    |  |
|              | Hone<br>Registurion & Student<br>Records<br>Academic Resources                       | In Progree<br>ID<br>Not Starts<br>ID | S26170-00<br>Asit Dir-Financial Ald<br>Off<br>Name, Posit<br>S26160-00<br>Asito Ciri-Financ<br>Collision - Site<br>Asit Dir-Financ<br>ed                                                                                                    | les and Title<br>Icul Aid off<br>Mame, Position<br>528240-00                                       | and Title    | otal Days | 60.<br>1 InteT<br>00<br>00<br>00                         | fours<br>6.30<br>7.50 | Total Units       | Cancel Cancel Formation                   | Other Infe<br>Leave Salar<br>Leave Salar | Leave Balance<br>ormation<br>http://www.selance.com/<br>http://www.selance.com/<br>http://wwww.selance.com/<br>http://www.selance.com/<br>http:/ |  |
|              | Home<br>Registration & Student<br>Records<br>Academic Resources                      | In Progra<br>ID<br>Not Starte<br>ID  | S28170 - 00<br>Asst Dir-Financial Aid<br>off<br>Name, Posit<br>S28150 - 00<br>Asisto Dir-Finan<br>S28150 - 60<br>Asisto Dir-Finan<br>S28150 - 60<br>Asisto Dir-Finan                                                                                                    | ice and Title<br>cul Aid Off<br>sal Aid Off<br>Name, Position<br>Sci240 - 00<br>Coordinator-Financ | and Title    | otal Days | 00.<br>16141 1<br>00<br>00                               | lours<br>6.30<br>7.50 | Total Units       | Cancel<br>Cancel<br>IO<br>IO<br>Iormation | Other Infi                               | Leave Balance<br>ormation<br>too                                                                                                    |  |
|              | Home<br>Registration & Student<br>Records<br>Academic Resources<br>Billing & Payment | In Progree<br>ID<br>Not Starte<br>ID | S28170 - 00<br>Asst Dir-Financial Aid<br>off<br>Salar Sector Sector | ion and Title neul Aid Off Name, Position Sale 40-00 Coordinator-Pinanc                            | and Title    | otal Days | 00.<br>00<br>00                                          | lours<br>6.30<br>7.50 | Total Units       | 0 Cencel<br>0 I<br>formation              | Other Inf                                | Leave Balance<br>ormation<br>too                                                                                                    |  |
| #<br>=<br>\$ | Hone<br>Registerion & Student<br>Records<br>Academic Resources<br>Billing & Payment  | In Progree<br>ID<br>Not Starts<br>ID | S28170 - 00<br>Asit Dir-Financial Ald<br>Off<br>Name, Posit<br>S28160 - 00<br>Asis of Dir-Financ<br>Asit Dir-Financ<br>ed                                                                                                    | Ises and Title Isea Aid off Isla Aid off Name, Position S28240-00 Coordinator-Pinanc 7990702-00    | and Title    | otal Days | 00 00 00 00 00 00 00 00 00 00 00 00 00                   | fours<br>6.30<br>7.50 | Total Units       | Cancel Cancel Tormation                   | Other Inf<br>Leave Salar                 | Leave Balance<br>ormation<br>noe                                                                                                    |  |

|             | Status                  | Description                                                                                                    |  |  |  |
|-------------|-------------------------|----------------------------------------------------------------------------------------------------|--|--|--|
|             | Pending                 | Employee has submitted leave report for approval                                                                                                    |  |  |  |
|             | In Progress             | Employee has started leave report but has not submitted for approval                                                                                                    |  |  |  |
|             | Returned for Correction | Has been returned to<br>employee by you or HRS for<br>correction. Employee has not<br>resubmitted for approval                                                                                                    |  |  |  |
| ears<br>the | Not Started             | Leave report has not been started                                                                                                    |  |  |  |
|             | Error                   | There is an error on the report.<br>(Most of the errors are because<br>the approval or submission<br>button was clicked twice.)<br>Clicking the message will help<br>you decide what the<br>appropriate action should be |  |  |  |

### Transaction Status Possibilities

A Transaction Status heading appears directly above the ID and displays the status of a leave report

### **Employee Detail Page Navigation**

Leave Repo

- Previous Menu: Click this button to return to the "Department Summary" page
- Approve: Click this button to approve the employee's leave report
- **Return for Correction**: Click to send the leave report back to the employee for correction. The employee will not receive any type of automated notification so remember to inform your employee of your action
- **Change Record**: use this option ONLY if there is not enough time for the employee to make corrections
- Delete: DO NOT USE THIS BUTTON
- Add Comment: Add a comment on the employee's record.
- Next: Takes you to the next person's record

Previous Menu Approve Return for Correction Change Record Delete Add Comment Next

| Earnings        | Total Hours | Total Units | Thursday ,<br>Feb 01, 2018 | Friday ,<br>Feb 02, 2018 | Saturday ,<br>Feb 03, 2018 | Sunday ,<br>Feb 04, 2018 | Monday ,<br>Feb 05, 2018 | Tuesday ,<br>Feb 06, 2018 | Wednesday,<br>Feb 07, 2018 | Thursday ,<br>Feb 08, 2018 | Friday ,<br>Feb 09, 2018 |
|-----------------|-------------|-------------|----------------------------|--------------------------|----------------------------|--------------------------|--------------------------|---------------------------|----------------------------|----------------------------|--------------------------|
| Sick<br>Leave   | 8.5         |             |                            |                          |                            |                          |                          |                           | 8.5                        |                            |                          |
| Total<br>Hours: | 8.5         |             |                            |                          |                            |                          |                          |                           | 8.5                        |                            |                          |
| Total<br>Units: |             | 0           |                            |                          |                            |                          |                          |                           |                            |                            |                          |

| Type of Leave     | Hours or Days | Banked | Date Available | Available Beginning Balance | Earned | Taken | Available Balance |
|-------------------|---------------|--------|----------------|-----------------------------|--------|-------|-------------------|
| Bereavement       | Hours         | 0      | Aug 01, 2017   | 0                           | 0      | 0     | 0                 |
| Inclement Weather | Hours         | 0      | Aug 01, 2017   | 0                           | 0      | 0     | 0                 |
| Jury Duty         | Hours         | 0      | Aug 01, 2017   | 0                           | 0      | 0     | 0                 |
| Military Leave    | Hours         | 0      | Aug 01, 2017   | 0                           | 0      | 0     | 0                 |
| Leave Without Pay | Hours         | 0      | Aug 01, 2017   | 0                           | 0      | 0     | 0                 |
| Sick Leave        | Hours         | 0      | Aug 01, 2017   | 285                         | 45     | 14.5  | 315.5             |

| Routing Queue |                                         |                                  |  |  |  |  |
|---------------|-----------------------------------------|----------------------------------|--|--|--|--|
| Name          |                                         | Action and Date                  |  |  |  |  |
|               |                                         | Originated Feb 08, 2018 06:35 am |  |  |  |  |
|               |                                         | Submitted Feb 08, 2018 06:36 am  |  |  |  |  |
|               |                                         | Pending                          |  |  |  |  |
|               |                                         | In the Queue                     |  |  |  |  |
| Previous Menu | Approve Return for Correction Change Re | cord Delete Add Comment Next     |  |  |  |  |

Leave Report | Routing Queue

### **Employee Detail Page**

As the approver, you are responsible for ensuring that leave entered by your employee is accurate.

Use the scroll bar at the bottom of the page to view each day in the report before approving.

| Previous Meriu Approve | Return for Correction | change Record | Delete     | Add Comment        | Next |
|------------------------|-----------------------|---------------|------------|--------------------|------|
|                        |                       |               |            |                    |      |
|                        |                       |               | ave Balanc | as I Routing Oueue |      |
|                        |                       | Le            | ave balanc | es   Routing Queue |      |

| Leave Report    |             |             |                            |                          |                            |                          |                          |                           |                            |                            |                          |
|-----------------|-------------|-------------|----------------------------|--------------------------|----------------------------|--------------------------|--------------------------|---------------------------|----------------------------|----------------------------|--------------------------|
| Earnings        | Total Hours | Total Units | Thursday ,<br>Feb 01, 2018 | Friday ,<br>Feb 02, 2018 | Saturday ,<br>Feb 03, 2018 | Sunday ,<br>Feb 04, 2018 | Monday ,<br>Feb 05, 2018 | Tuesday ,<br>Feb 06, 2018 | Wednesday,<br>Feb 07, 2018 | Thursday ,<br>Feb 08, 2018 | Friday ,<br>Feb 09, 2018 |
| Sick<br>Leave   | 8.5         |             |                            |                          |                            |                          |                          |                           | 8.5                        |                            |                          |
| Total<br>Hours: | 8.5         |             |                            |                          |                            |                          |                          |                           | 8.5                        |                            |                          |
| Total<br>Units: |             | 0           |                            |                          |                            |                          |                          |                           |                            |                            |                          |

| zave Balances as of Feb 08, 2018 |               |        |                |                             |        |       |                   |  |
|----------------------------------|---------------|--------|----------------|-----------------------------|--------|-------|-------------------|--|
| Type of Leave                    | Hours or Days | Banked | Date Available | Available Beginning Balance | Earned | Taken | Available Balance |  |
| Bereavement                      | Hours         | 0      | Aug 01, 2017   | 0                           | 0      | 0     | 0                 |  |
| Inclement Weather                | Hours         | 0      | Aug 01, 2017   | 0                           | 0      | 0     | 0                 |  |
| Jury Duty                        | Hours         | 0      | Aug 01, 2017   | 0                           | 0      | 0     | 0                 |  |
| Military Leave                   | Hours         | 0      | Aug 01, 2017   | 0                           | 0      | 0     | 0                 |  |
| Leave Without Pay                | Hours         | 0      | Aug 01, 2017   | 0                           | 0      | 0     | 0                 |  |
| Sick Leave                       | Hours         | 0      | Aug 01, 2017   | 285                         | 45     | 14.5  | 315.5             |  |

#### Routing Queue

| Name                     |                               | Action and Date                  |  |  |  |  |
|--------------------------|-------------------------------|----------------------------------|--|--|--|--|
| Kenisha Finnell Burke    |                               | Originated Feb 08, 2018 06:35 am |  |  |  |  |
| Kenisha Finnell Burke    |                               | Submitted Feb 08, 2018 06:36 am  |  |  |  |  |
| Heather Lyn Hundley      |                               | Pending                          |  |  |  |  |
| Lisa A Mitchell          |                               | In the Queue                     |  |  |  |  |
|                          |                               |                                  |  |  |  |  |
| Previous Menu Approve Re | turn for Correction Change Re | ecord Delete Add Comment Next    |  |  |  |  |

Leave Report | Routing Queue

| Leave Report    |             |             |                          |                            |                        |  |  |  |
|-----------------|-------------|-------------|--------------------------|----------------------------|------------------------|--|--|--|
| Earnings        | Total Hours | Total Units | Friday ,<br>Dec 01, 2017 | Saturday ,<br>Dec 02, 2017 | Sunday ,<br>Dec 03, 20 |  |  |  |
| Sick<br>Leave   | 90          |             | 7.5                      |                            |                        |  |  |  |
| Total<br>Hours: | 90          |             | 7.5                      |                            |                        |  |  |  |
| Total<br>Units: |             | 0           |                          |                            |                        |  |  |  |

### Leave Report Section

This section displays a day-by-day breakdown of the leave entered for the pay period

| Leave Balances as of Feb 08, 2018 |               |        |                |                             |        |       |                   |  |
|-----------------------------------|---------------|--------|----------------|-----------------------------|--------|-------|-------------------|--|
| Type of Leave                     | Hours or Days | Banked | Date Available | Available Beginning Balance | Earned | Taken | Available Balance |  |
| Bereavement                       | Hours         | 0      | Sep 01, 1996   | 0                           | 0      | 0     | 0                 |  |
| Inclement Weather                 | Hours         | 0      | Sep 01, 1996   | 0                           | 0      | 0     | 0                 |  |
| Jury Duty                         | Hours         | 0      | Sep 01, 1996   | 0                           | 0      | 0     | 0                 |  |
| Sick Leave                        | Hours         | 0      | Dec 19, 2005   | 1235                        | 45     | 450   | 830               |  |
| Leave Without Pay                 | Hours         | 0      | Sep 01, 1996   | 0                           | 0      | 0     | 0                 |  |
| Military Leave                    | Hours         | 0      | Sep 01, 1996   | 0                           | 0      | 0     | 0                 |  |

### Leave Balances Section

This section lists available balances for the employee. Leave used during current pay period are not reflected in these totals until approval and processing by the Payroll Office is complete

| Routing Queue   |                                  |  |  |  |
|-----------------|----------------------------------|--|--|--|
| Name            | Action and Date                  |  |  |  |
| Employee Name   | Originated Feb 08, 2018 06:35 am |  |  |  |
| Employee Name   | Submitted Feb 08, 2018 06:36 am  |  |  |  |
| Approver Name   | Pending                          |  |  |  |
| Lisa A Mitchell | In the Queue                     |  |  |  |
|                 |                                  |  |  |  |

### Routing Queue Box

This section displays the name, action, and date of each person assigned to the routing queue for the timekeeping organization

### Step-by-Step Guide to Approving Leave Reports

Deadline Dates for Reporting Leave can be found on the HRS website at:

http://www.mtsu.edu/hrs/leavereportin g/Deadline\_Dates\_for\_Reporting\_Leav <u>e.pdf</u>

- Click the Employee link within PipelineMT navigation main page to access the Employee pages
- Click the Leave Reporting icon on the Employees page
- From the Time Reporting Selection page select the option to "Approve or Acknowledge" and click the SELECT button
- If you have permission to approve more than one timekeeping organization click the button under "My Choice" and then click the SELECT button
- Click on the employee's name under the "Pending" transaction status section to open the *Employee Details* page
- If leave has been entered correctly, click the APPROVE button. If the entry is not correct, return the record for correction or make the necessary changes yourself
- Click the NEXT button to view the details of the next employee record
- Click the PREVIOUS MENU button to return to the Department
   Summary page

#### Notes and Information

For more information or assistance contact

Shannon Sexton, Payroll Coordinator Shannon.Sexton@mtsu.edu 615-898-5852

> Lisa Jones, Assistant Director Lisa.Jones@mtsu.edu 615-898-2168

- 9/10 Month Faculty accrue 7.5 hours of Sick Leave each month from August-April
- Only Administrative employees and 12 Month Faculty accrue annual leave
- Always use sick leave, not annual leave, when you are sick regardless of your Sick Leave balance.
- Submission and approval deadlines are found on the HRS website at

http://www.mtsu.edu/hrs/leavereporting/Deadline\_Dat es\_for\_Reporting\_Leave.pdf

 Employees may view their leave balances through PipelineMT > Employees link > Leave Balance icon